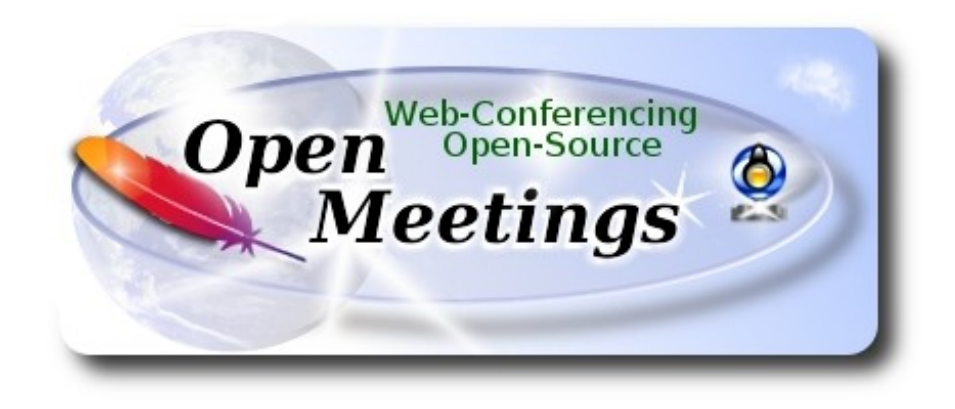

# Installation of Apache OpenMeetings 5.0.0-M1 on Centos 7

This tutorial is made based on fresh installations of

#### CentOS-7-x86\_64-Minimal-1708.iso

My sincere thanks to Maxim Solodovnik for his help, without which i could not have finished this tutorial satisfactorily.

It is made stepby step.

28-3-2019

Starting...

1)

We access to terminal as root::

su

....will ask for root password.

Install nano editor:

yum install -y nano

Add our user system to sudoers, so can use sudo:

nano /etc/sudoers

...copy and paste replacing user by your real user system name:

user ALL=(ALL:ALL) ALL

Press in the keyboard Ctrl+x, will ask to save, press Y, and press Enter to exit nano editor.

Now will change the selinux configuration, enforcing to permissive:

nano /etc/selinux/config

...modify:

SELINUX=enforcing

...to

SELINUX=permissive

Update the system:

yum update -y

...and reboot the machine to get effect the changes. After reboot continue at step 2:

reboot

2)

----- ADD Repos ------

sudo yum install -y wget

#### EPEL:

sudo wget http://epel.mirror.nucleus.be/7/x86\_64/Packages/e/epel-release-7-11.noarch.rpm sudo rpm -Uvh epel-release-7\*.rpm

#### ## Nux ##

(Only one line without space between both)

 $sudo\ rpm\ -Uvh\ http://li.nux.ro/download/nux/dextop/el7/x86\_64/nux-dextop-release-0-5.el7.nux.noarch.rpm$ 

3)

#### ----- Installation of OpenJava 1.8 -----

Java 1.8 is necessary for OpenMeetings 5.0.0. We install OpenJava 1.8:

sudo yum install -y java-1.8.0-openjdk

Maybe you have installed various versions of Java. We select the just installed OpenJava 1.8:

sudo update-alternatives --config java

And to see if the selected version is active:

java -version

4)

----- Installation of LibreOffice ------

OpenMeetings will need LibreOffice to convert to pdf the uploaded office files. Install it.

Maybe it is installed, but for iso server:

sudo yum -y install libreoffice libreoffice-headless

5)

#### ----- Installation of Ghostscript, necessary packages and libraries -----

Will install packages and libraries we'll need later:

(All in only one line. A space between 1<sup>a</sup> and 2<sup>a</sup>. Thogether 2<sup>a</sup> and 3<sup>a</sup>)

sudo yum install -y libjpeg libjpeg-devel ghostscript freetype freetype-devel unzip gcc gcc-c++ ncurses ncurses-devel make zlib zlib-devel libtool bison bison-devel openssl-devel bzip2 bzip2devel file-roller git autoconf automake pkgconfig tomcat-native nmap vlc We acces to terminal as root:

su

...will ask for root password.

With a script we should compile Ghostscript 9.26, free of security hole:

cd /opt

wget https://cwiki.apache.org/confluence/download/attachments/27838216/ghostscript.sh
chmod +x ghostscript.sh
...and run it:
./ghostscript.sh
...when be finished will announce it: GhostScript compilation is Finished!

rm -Rf /opt/ghostscript-9.26

6)

#### ----- Installation ImageMagick and Sox -----

**ImageMagick,** work the images files jpg, png, gif, etc. We install it and some libraries: yum install -y ImageMagick giflib giflib-devel giflib-utils

Sox, work the sound. Will compile it: wget http://ftp.icm.edu.pl/packages/sox/14.4.2/sox-14.4.2.tar.gz tar xzvf sox-14.4.2.tar.gz cd /opt/sox-14.4.2 ./configure make && make install cd /opt

# ----- Compilation of FFmpeg ------

FFmpeg work with video. Will install a paquets, libraries and vlc to play the recordings:

(Only one line without space between them)

yum install -y glibc alsa-lib-devel faac faac-devel faad2 faad2-devel gsm gsm-devel imlib2 imlib2devel lame-devel vorbis-tools theora-tools libvpx-devel vlc autoconf automake cmake freetypedevel gcc gcc-c++ git libtool make mercurial pkgconfig zlib-devel curl

This ffmpeg compilation is based on this url:

## https://trac.ffmpeg.org/wiki/CompilationGuide/Centos

I made a script to compile and install ffmpeg on CentOS. It is tested and is ok. The result of any recording we do in OpenMeetings will be in mp4 format.

When is finished, will appear a text:

#### FFmpeg Compilation is Finished!

So, we download the script:

cd /opt

7)

wget https://cwiki.apache.org/confluence/download/attachments/27838216/ffmpeg\_centos7.sh

...concede execution permission to it:

chmod +x ffmpeg\_centos7.sh

...and run it. The compilation will spend about 30 minutes:

./ffmpeg\_centos7.sh

All the compiled files will be installed in: /usr/local/bin

When finish, please continue in the next step.

#### ----- Installation of MariaDB data server -----

Exit as root:

#### exit

MariaDB is the database server. We install it:

sudo yum install -y mariadb-server

...and run mariadb:

sudo systemctl start mariadb.service

Give a password to mariadb root . Please, modify new-password by your own.

sudo mysqladmin -u root password new-password

Make a database for OpenMeetings. User password must be of 8 digits minimum:

sudo mysql -u root -p

...will ask for the root password you does just now:

MariaDB [(none)]> CREATE DATABASE open500 DEFAULT CHARACTER SET 'utf8';

Now we create a user with all permission on this open408 database.

(Only one line with space between both)

# MariaDB [(none)]> GRANT ALL PRIVILEGES ON open500.\* TO 'hola'@'localhost' IDENTIFIED BY 'la2B3c4D' WITH GRANT OPTION;

\* open500 ..... name of the database
\* hola ..... user for that database
\* 1a2B3c4D ..... password of that user

You can change the data...but remember it! Later we'll need it. Now we exit MariaDB:

MariaDB [(none)]> quit

9)

----- Installation of OpenMeetings ------

We'll install OpenMeetings in /opt/open500. All the following information will be based on this directory.

8)

Make the folder:

sudo mkdir /opt/open500

cd /opt/open500

...and download the OpenMeetings file:

(Only one line without space between each one)

sudo wget https://builds.apache.org/view/M-R/view/OpenMeetings/job/openmeetings/lastSuccessfulBuild/artifact/openmeetings-server/target/apache-openmeetings-5.0.0-M1-SNAPSHOT.zip

sudo unzip apache-openmeetings-5.0.0-M1-SNAPSHOT.zip

...save the unloaded file to /opt:

sudo mv apache-openmeetings-5.0.0-M1-SNAPSHOT.zip /opt

Download and install the connector between OpenMeetings and MariaDB:

cd /opt

(Only one line without space between both)

 $sudo wget \ http://repo1.maven.org/maven2/mysql/mysql-connector-java/8.0.15/mysql-connector-java-8.0.15.jar$ 

...and copy it to where must be:

sudo cp /opt/mysql-connector-java-8.0.15.jar /opt/open500/webapps/openmeetings/WEB-INF/lib

10)

----- Script to launch Tomcat-OpenMeetings ------

We'll download the script to run tomcat-OpenMeetings:

cd /opt

sudo wget https://cwiki.apache.org/confluence/download/attachments/27838216/tomcat3

...copy it to where must be:

sudo cp tomcat3 /etc/init.d/

...concede execution permission:

sudo chmod +x /etc/init.d/tomcat3

If you made the installation in any other path to /opt/open500, please edit the script and modify the line:

CATALINA\_HOME==/opt/open500

...to

CATALINA\_HOME==/your-path-installation

11)

----- Run Tomcat-OpenMeetings ------

Restart MariaDB:

sudo systemctl restart mariadb.service

...and run tomcat-OpenMeetings:

sudo /etc/init.d/tomcat3 start

...wait a minimum of 40 seconds in order tomcat run completly. Then, go with your browser to:

http://localhost:5080/openmeetings/

...there will appear a page similar to this one:

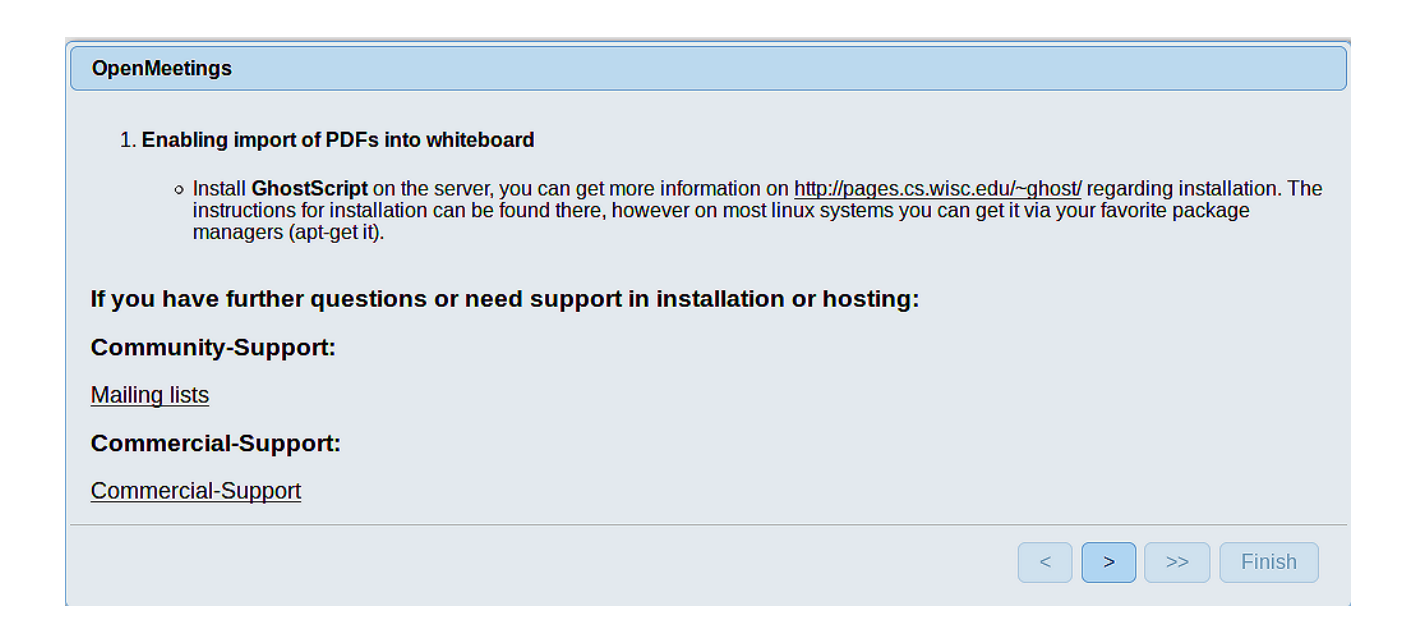

...push on [>] (bottom), and will show the default database configuration with Derby, but we

employ MySQL (MariaDB):

| OpenMeetings                                                                                                    |
|----------------------------------------------------------------------------------------------------|
| DB configuration                                                                                                    |
|                                                                                                    |
| Recommendation for production environment                                                                                                    |
| By default OpenMeetings uses the integrated <u>Apache Derby</u> database. For production environment you should consider using <u>MySQL</u> , <u>PostgreSql</u> , <u>IBM DB2</u> , <u>MSSQL</u> or <u>Oracle</u> |
| <b>NOTE</b> Please use unpredictable DB login and 'strong' password with length 8 characters or more.                                                                                                    |
| Choose DB type Apache Derby                                                                                                    |
| Specify the name of the database openmeetings                                                                                                    |
| Check                                                                                                    |
| < > >> Finish                                                                                                    |

...so, scroll and Choose DB type to MySQL:

| OpenMeetings                                                              |                                                                                        |                                                  |
|---------------------------------------------------------------------------|----------------------------------------------------------------------------------------|--------------------------------------------------|
| DB configuration                                                          |                                                                                        |                                                  |
| Recommendation for production                                             | ı environment                                                                          |                                                  |
| By default OpenMeetings use<br>using <u>MySQL</u> , <u>PostgreSql, IB</u> | es the integrated <u>Apache Derby</u> database<br><u>M DB2, MSSQL</u> or <u>Oracle</u> | . For production environment you should consider |
| NOTE Please use unpredictable                                             | DB login and 'strong' password with leng                                               | jth 8 characters or more.                        |
| Choose DB type                                                            | MySQL                                                                                  |                                                  |
| Specify DB host                                                           | localhost                                                                              |                                                  |
| Specify DB port                                                           | 3306                                                                                   |                                                  |
| Specify the name of the database                                          | openmeetings                                                                           |                                                  |
| Specify DB user                                                           |                                                                                        |                                                  |
| Specify DB password                                                       |                                                                                        |                                                  |
|                                                                           |                                                                                        | Check                                            |
|                                                                           |                                                                                        | < > >> Finish                                    |

Here we must introduce the database name, user name and his password we did at the step 8:

| Specify | the name of th | e database | = 0 | pen500 |
|---------|----------------|------------|-----|--------|
|---------|----------------|------------|-----|--------|

**Specify DB user** = hola

## **Specify DB password** = 1a2B3c4D

Please, press **button and will go to:** 

| OpenMeetings   |               |               |
|----------------|---------------|---------------|
| Userdata       |               |               |
| Username       |               |               |
| Userpass       |               |               |
| EMail          |               |               |
| User Time Zone | Europe/Madrid |               |
|                |               |               |
| Group(Domains) |               |               |
| Name           |               |               |
|                |               |               |
|                |               |               |
|                |               | < > >> Finish |
|                |               |               |

Here, we must introduce a user name for OpenMeetings, and his password. This must have 8 digits minimum, and at least 1 special symbol like: +(% # ! ... etc.)

| Username  | =  | a-namethis user will be administrator.    |
|-----------|----|-------------------------------------------|
| Userpass  | =  | a-password for the previous user.         |
| Email     | =  | email-adress of the previous user.        |
| User Time | Zo | <b>ne</b> = country where is this server  |
| Name      | =  | example-openmeetingsgroup name to choose. |

Press the button and will lead us to a new page (below) where you can select the language for your OpenMeetings server, as well as other options such as the configuration of the mail server being used to send invitations or meetings from OpenMeetings:

| Pag | 10       |  |
|-----|----------|--|
|     | <b>.</b> |  |

| OpenMeetings                                                                                                    |             |
|----------------------------------------------------------------------------------------------------|-------------|
| Configuration                                                                                                    |             |
| Allow self-registering<br>Send Email to new registered Users<br>New Users need to verify their EMail<br>Default DB objects of all types will be created<br>(including Rooms, OAuth2 servers etc.) |             |
| SMTP-Server<br>SMTP-Server Port(default Smtp-Server Port is 25)                                                                                                    | localhost   |
| SMTP-Username<br>SMTP-Userpass                                                                                                    |             |
| Enable TLS in Mail Server Auth<br>Set inviter's email address as ReplyTo in email<br>invitations                                                                                                  |             |
| Default Language                                                                                                    | inglés v    |
|                                                                                                    | < >> Finish |

A valid example to configure the mail server with Gmail, is as follows: (replace **john@gmail.com** with your real Gmail account)

| Ν                | <b>Aail-Refer</b>                                   |    | john@gmail.com                    |
|------------------|-----------------------------------------------------|----|-----------------------------------|
| S                | MTP-Server                                          | == | smtp.gmail.com                    |
| S<br>S           | MTP-Server Port (default<br>Smtp-Server Port is 25) |    | 587                               |
| S                | MTP-Username                                        | == | john@gmail.com                    |
| S                | MTP-Userpass                                        | == | password of john@gmail.com        |
| Enable TLS in Ma | il Server Auth                                      | == | turn green the button to activate |
| <b>T</b> 1 . 1 1 |                                                     | 1  | 11 .1 1                           |

To select the language of your server OpenMeetings, please scroll on the line:

**Default Language** == ...select your language

...the rest we can leave as is. If is necessary, can modify it as you like it:

| OpenMeetings                                   |     |               |
|------------------------------------------------|-----|---------------|
| Converters                                     |     |               |
| Document conversion DPI 0                      | 150 |               |
| Document conversion JPEG Quality (1)           | 90  |               |
| ImageMagick Path                               |     | Check         |
| FFMPEG Path 🔞                                  |     | Check         |
| SoX Path 🔞                                     |     | Check         |
| OpenOffice/LibreOffice Path for jodconverter 0 |     | Check         |
| see also <u>Installation</u>                   |     |               |
|                                                |     | < > >> Finish |

Here we'll introduce the respective paths for the image, video, audio and conversion of uploaded files:

| ImageMagick Path                             | == | /usr/bin               |
|----------------------------------------------|----|------------------------|
| FFMPEG Path                                  | == | /usr/local/bin         |
| SOX Path                                     | == | /usr/local/bin         |
| OpenOffice/LibreOffice Path for jodconverter | == | /usr/lib64/libreoffice |

As you go introducing paths, you can check if they are correct by pressing the button labeled **Check**. If it does not display any error message, that is OK.

Once completed the paths, please click the button and move on to another page that would be to activate the SIP. We will leave it as is, unless you want to activate it knowing what it does:

Pag 12

| OpenMeetings                                                         |                                        |               |
|----------------------------------------------------------------------|----------------------------------------|---------------|
| Crypt Type<br>Crypt Class (0)                                        | org.apache.openmeetings.util.crypt.SCr |               |
| red5SIP Configuration                                                |                                        |               |
| Enable SIP (0)<br>SIP rooms prefix (0)<br>SIP extensions context (0) | 400<br>rooms                           |               |
|                                                                      |                                        | < > >> Finish |
|                                                                      |                                        |               |

Now push the button Now this window:

| < > >> Finish |
|---------------|
|               |

Clic **Finish** button...wait a seconds untill the tables are fill in the database. When has concluded, this another page will appear. Don't clic on <u>Enter the Application</u>. First is need it to restart tomcat server. Be connected to Internet:

sudo /etc/init.d/tocat3 restart

#### OpenMeetings

| openmeetings                                                                                                   |  |  |  |
|----------------------------------------------------------------------------------------------------|--|--|--|
| Enter the Application                                                                                          |  |  |  |
| Database was changed, please restart application to avoid possible issues                                      |  |  |  |
| If your Red5-Server runs on a different Port or on a different domain<br>alter the config values of the client |  |  |  |
| Mailing list                                                                                                   |  |  |  |
| http://openmeetings.apache.org/mail-lists.html                                                                 |  |  |  |
| There are some companies that also offer commercial support for Apache OpenMeetings:                           |  |  |  |
| http://openmeetings.apache.org/commercial-support.html                                                         |  |  |  |
|                                                                                                    |  |  |  |
| < > >> Finish                                                                                                  |  |  |  |

Now you can click on <u>Enter the Application</u> and it will take you to the OpenMeetings entry. But wait before entering OpenMeetings, we have to install Docker and Kurento-Media-Server, something we will do in the next steps, so that you can have access to the camera, micro, recording and desktop sharing in the room

| Login                                |                       |
|--------------------------------------|-----------------------|
| Username or mail address<br>Password | Remember login        |
| Forgotten your password?             | Network testing       |
|                                      | Not a member? Sign in |
|                                      |                       |

12)

#### ----- Installation of Docker -----

First install some neccessary libraries:

sudo yum install -y yum-utils device-mapper-persistent-data lvm2

Add the Docker repo:

sudo yum-config-manager --add-repo https://download.docker.com/linux/centos/docker-ce.repo

...update:

sudo yum update

...install docker:

sudo yum install docker-ce docker-ce-cli containerd.io

Add your user system name to docker group and so can run docker without be root. Replace user by your real system user name:

sudo gpasswd -a user docker

...stop tomcat and mariadb:

sudo /etc/init.d/tomcat3 stop

sudo systemctl stop mariadb.service

...and reboot the machine. After this, follow in the step 13:

sudo reboot

13)

#### ----- Instalation of Kurento-Media-Server -----

After had rebooted the computer, we'll install Kurento-Media-Server need it for cam, mic-audio, recordings and share dektop in room.

First run docker:

sudo systemctl start docker.service

...and install kurento-media-server:

(Only one line, with space between 1 and 2, and without space between 2 and 3)

sudo docker run -d --name kms -p 8888:8888 --mount type=bind,source=/opt/open500/webapps/openmeetings/data,target=/opt/open500/webapps/ openmeetings/data kurento/kurento-media-server Run kurento-media-server, wich name its kms:

sudo docker start kms

...and run also MariaDB and tomcat-OpenMeetings:

sudo systemctl start mariadb.service

sudo /etc/init.d/tomcat3 start ...wait around 40 seconds to tomcat run completly.

Now you can access OpenMeetings with all the functions at your disposal. Clic the link down and type the user name and his password to login:

http://localhost:5080/openmeetings

or

https://localhost:5443/openmeetings

To connect to this server from Internet or LAN is neccesary open these ports:

http = 5080 8888 ----- https = 5443 8888

14)

----- OpenMeetings's configuration ------

Once you acced to OpenMeetings, if you would like to do any modification in the configuration, please go to:

#### $Administration \rightarrow Configuration$

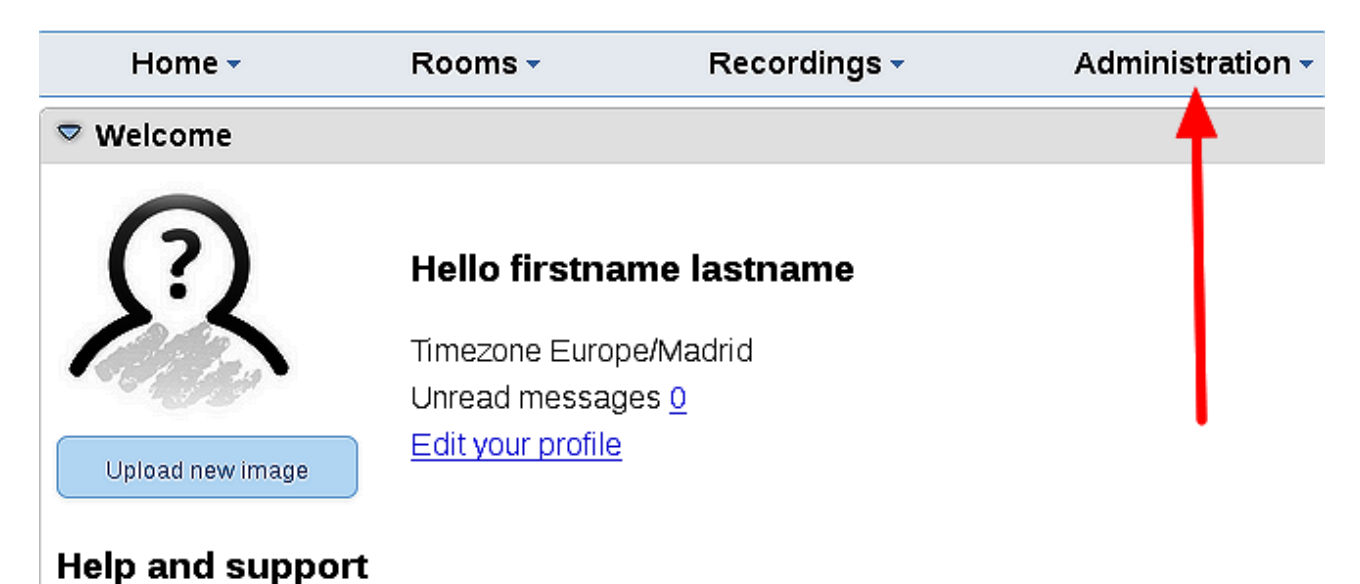

| Home 👻 | Rooms 🗸                          | Recordings - Administra                                                         | tion -                              |
|--------|----------------------------------|---------------------------------------------------------------------------------|-------------------------------------|
| 50 🗾 🛤 | ≪12 ↦ ы                          | Search )                                                                        | 🗎 🌣 🖶 💥                             |
| ≎ ID   | ≎ Key                            | ≎ Value                                                                         | Configuration                       |
| L      | crypt.class.name                 | org.apache.openmeetings.util.crypt.S<br>CryptImplementation                     | Type string                         |
|        | allow.frontend.register          | true                                                                            | Key path.ffmpeg                     |
|        | allow.soap.register              | true                                                                            | Value                               |
| Ļ      | allow.oauth.register             | true                                                                            | Last update Oct 17, 2017 5:54:57 PM |
|        | default.group.id                 | 1                                                                               | Undated by toro                     |
|        | mail.smtp.server                 | localhost                                                                       | Commont Dath To EEMDEC              |
|        | mail.smtp.port                   | 25                                                                              | Comment Pain to FFMPEG              |
|        | mail.smtp.system.email           | noreply@openmeetings.apache.org                                                 |                                     |
|        | mail.smtp.user                   |                                                                                 |                                     |
| .0     | mail.smtp.pass                   |                                                                                 |                                     |
| 1      | mail.smtp.starttls.enabl         | false                                                                           |                                     |
| 2      | mail.smtp.connection.ti<br>meout | 30000                                                                           |                                     |
| 3      | mail.smtp.timeout                | 30000                                                                           |                                     |
| 4      | application.name                 | OpenMeetings                                                                    |                                     |
| 5      | default.lang.id                  | 8                                                                               | 3                                   |
| 6      | document.dpi                     | 150                                                                             |                                     |
| 7      | document.quality                 | 90                                                                              |                                     |
| 8      | path.imagemagick                 |                                                                                 |                                     |
| 9      | path.sox                         |                                                                                 |                                     |
| 0      | path.ffmpeg                      | -                                                                               | <u> </u>                            |
| 1      | path.office                      |                                                                                 |                                     |
| 2      | dashboard.rss.feed1              | http://mail-archives.apache.org<br>/mod_mbox/openmeetings-<br>user/?format=atom |                                     |
| 3      | dashboard.rss.feed2              | http://mail-archives.apache.org<br>/mod_mbox/openmeetings-<br>dev/?format=atom  |                                     |
| 4      | send.email.at.register           | false                                                                           |                                     |
|        | send.email.with.verficat         | false                                                                           |                                     |

...and following the order of the red arrows:

If you have some doubt or question, please raise it in the Apache OpenMeetings forums:

http://openmeetings.apache.org/mail-lists.html

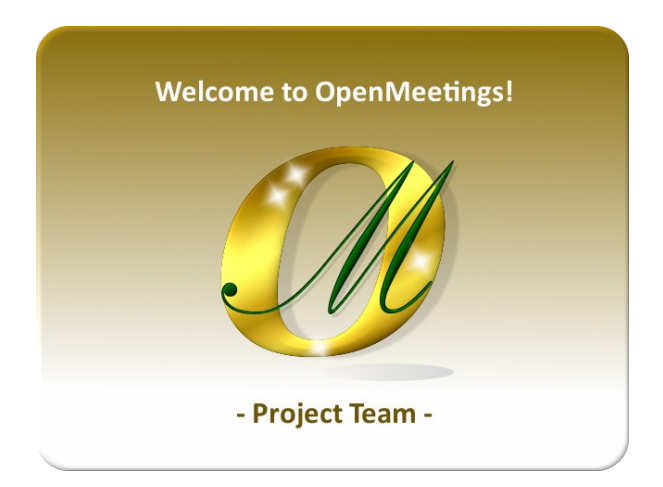

Also you can download if you like, a wallpaper of OpenMeetings for different devices as: PC, Mac, Smartphone, iPhone and Tablets. Here is the link to downoload:

Download

Thank you

Alvaro Bustos